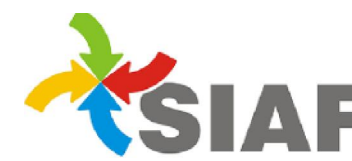

### INSTRUCTIVO Nº 01 /2019

Para: Usuarios de Sistema SIAF.

De: Contaduría General - Área Metodología y Coord. de Sistemas de Información.

Fecha: 07/01/2019

Asunto: Validaciones/Autorizaciones de comisiones de servicios.

Las comisiones de servicios que se ordenen realizar serán registradas en SIAF y serán sometidas a un triple proceso de validación digital:

- 1) Validación por parte de la autoridad superior al comisionado;
- 2) Validación por parte de la autoridad de administración de la jurisdicción; es decir el Director del servicio administrativo contable;
- 3) Autorización por la autoridad que corresponda según Art. 7°.

Los funcionarios que se encuentren facultados para autorizar las comisiones de servicios de acuerdo a lo establecido por la normativa vigente, deberán ingresar al **Módulo Contaduría, Función Viáticos.** 

|                          | Viáticos                               | @``\$\$\$\$\$\$\$\$\$\$\$\$\$\$\$\$\$\$\$\$\$\$\$\$\$\$\$\$\$\$\$\$\$\$\$ |
|--------------------------|----------------------------------------|---------------------------------------------------------------------------|
| Dirección Administrativa | 302 - Dirección Provincial de Vialidad | ×                                                                         |
| Año/Número Solicitud     | 2018 🗸 /                               |                                                                           |
| Número Expdte            |                                        |                                                                           |
| Estado                   | ×                                      |                                                                           |
| Código del Agente        |                                        |                                                                           |
| Nombre del Agente        |                                        |                                                                           |
| Fecha                    |                                        |                                                                           |

Para realizar el proceso de *validar/autorizar solicitudes de viáticos*, deberán ejecutarse los siguientes pasos:

#### 1) Validación por parte de la autoridad superior al comisionado:

La orden de servicio será emitida por autoridad superior al comisionado, y deberá realizarse el ingreso de los datos identificatorios de la misma en los campos habilitados en SIAF, el que podrá ser realizado por el mismo funcionario que ordena la comisión ó, a pedido de éste, por las personas que cada jurisdicción habilite para operar el sistema, sin perjucio de la validación posterior que deberá hacer el funcionario en el sistema.

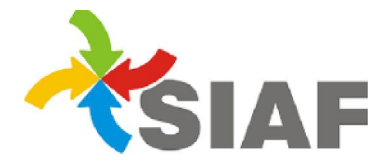

La autoridad superior al comisonado que valida la comisión de servicio, deberá seleccionar el permiso VERIFICAR VIÁTICOS

|                          | Viáticos                               | @ ※ ※ @ ☴ 象 `< → ← △ ▲ 寒 寒 & (? ※ ☴ |
|--------------------------|----------------------------------------|-------------------------------------|
| Dirección Administrativa | 302 - Dirección Provincial de Vialidad | ~                                   |
| Año/Número Solicitud     | 2018 🗸 /                               |                                     |
| Número Expdte            |                                        |                                     |
| Estado                   | ¥                                      |                                     |
| Código del Agente        |                                        |                                     |
| Nombre del Agente        |                                        |                                     |
| Fecha                    | <u></u>                                |                                     |

Al seleccionar el permiso VERIFICAR VIÁTICOS 📩 , se desplegará la siguiente pantalla:

| e Ríos - Internet Explorer                                                                | construction and      | CON Adversion Value      |           | and the local division of |               |        | State of State of State |                |
|-------------------------------------------------------------------------------------------|-----------------------|--------------------------|-----------|---------------------------|---------------|--------|-------------------------|----------------|
| Atención al Usuario.<br>Tel: 4208000 Int. 1434<br>E-Mail: <u>usuariossiaf@entrerios.q</u> | ov.ar                 | 302 - D                  | IRECCI    | IÓN PROVINCIA             | L DE VIALIDAD |        |                         |                |
| Indicaciones para completar                                                               | la Planilla de Permis | <u>05</u>                |           |                           |               |        |                         | Cliente        |
|                                                                                           |                       |                          |           |                           |               |        | Viáticos - V            | erificación    |
| Ejercicio                                                                                 | 2018                  | Dirección administrativa | : 302 -   | - Dirección Provincia     | I de Vialidad |        |                         |                |
| Nº de Solicitud desde                                                                     |                       | Nº de S                  | Solicitud | t hasta:                  |               |        |                         |                |
| Agente                                                                                    | :                     |                          |           |                           |               |        |                         |                |
| Fecha Desde                                                                               |                       |                          | Fecha     | a Hasta:                  |               | Buscar | Sele                    | ccionar todas: |
| Nº Solicitud                                                                              | Agente                |                          | F         | Fecha                     | Motivo        |        |                         |                |
|                                                                                           |                       |                          | No se     | e encontraron dato        | s             |        |                         |                |
|                                                                                           |                       |                          |           |                           |               |        | Aceptar Cance           | lar            |

Se podran utilizar los distintos campos para realizar la búsqueda y al seleccionar el botón Buscar Buscar, el sistema mostrará las comisiones de servicio que se encuentran en condiciones de ser verificadas.

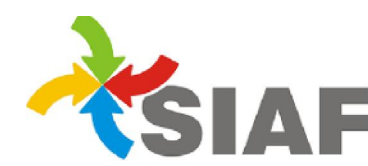

SIAF Sistema Integrado de Administración Financiera Contaduría General Área de Contabilidad y Sistemas

| os - Ir                          | iternet Explorer                                              | And and and the other states  | Contraction of the local distance of |                            |        |                        |
|----------------------------------|---------------------------------------------------------------|-------------------------------|--------------------------------------|----------------------------|--------|------------------------|
| nciór<br>: 420<br>1ail: <u>:</u> | i al Usuario.<br>18000 Int. 1434<br>Isuariossiaf@entrerios.go |                               | 302 - DIRECCIÓN PI                   | ROVINCIAL DE VIAL          | IDAD   |                        |
|                                  | iones para completar l                                        | <u>a Planilla de Permisos</u> |                                      |                            |        |                        |
|                                  |                                                               |                               |                                      |                            |        | Viáticos - Verificació |
|                                  | Ejercicio:                                                    | 2018 Dirección                | n administrativa: 302 - Direcc       | ión Provincial de Vialidad |        |                        |
| N                                | de Solicitud desde:                                           | 1                             | Nº de Solicitud hasta                | a:                         |        |                        |
|                                  | Agente:                                                       |                               |                                      |                            |        |                        |
|                                  | Fecha Desde:                                                  |                               | Fecha Hasta                          | c                          | Buscar | Seleccionar todas:     |
|                                  | Nº Solicitud                                                  | Agente                        | Fecha                                | Motivo                     |        |                        |
| Þ                                | 302 - 2018 - 1391                                             | 598548 - JUAN CARLOS          | 01/08/2                              | 2018 reunion               |        |                        |
| •                                | 302 - 2018 - 1392                                             | 598548 - JUAN CARLOS          | 01/08/2                              | 2018 reunion               |        |                        |
| Þ                                | 302 - 2018 - 1393                                             | 598548 - JUAN CARLOS          | 02/08/2                              | 2018 reunion               |        |                        |
|                                  |                                                               |                               |                                      |                            |        |                        |

El usuario podrá **seleccionar individualmente** la/s comisión/es de servicio/s que desea verificar, ó elegir todas seleccionando el botón **seleccionar todas**; luego deberá presionar el botón **aceptar** 

Aceptar para culminar con la operación o el botón **cancelar** para no realizar la misma. En caso de **aceptar** la operación, se desplegará la siguiente pantalla indicando la **verificación** de la/s comisión/es de servicio/s seleccionada/s:

| tre Ríos             | - Int                          | ernet Explorer                                            |             |                       |                            |                 |                        |         |         |         |          |            |
|----------------------|--------------------------------|-----------------------------------------------------------|-------------|-----------------------|----------------------------|-----------------|------------------------|---------|---------|---------|----------|------------|
| Ater<br>Tel:<br>E-Mi | ición<br>4208<br>ail: <u>u</u> | al Usuario.<br>8000 Int. 1434<br>suariossiaf@entrerios.go | <u>v.ar</u> |                       | 302 - DI                   | RECCIÓN PRO     | VINCIAL DE VIAL        | IDAD    |         |         |          |            |
| Indi                 | cacio                          | ones para completar l                                     | a Planilla  | <u>de Permisos</u>    |                            |                 |                        |         |         |         |          |            |
|                      |                                |                                                           |             |                       |                            |                 |                        |         |         | Viático | os - Ver | ificació   |
|                      |                                | Ejercicio                                                 | 2018        |                       | )irección administrativa:  | 302 - Dirección | Provincial de Vialidad |         |         |         |          |            |
|                      | N°                             | de Solicitud desde:                                       |             |                       | Nº de So                   | olicitud hasta: |                        |         |         |         |          |            |
|                      |                                | Agente                                                    |             |                       |                            |                 |                        |         |         |         |          |            |
|                      |                                | Fecha Desde:                                              |             |                       |                            | Fecha Hasta:    |                        |         | Buscar  |         | Seleccio | nar todas: |
|                      |                                | Nº Solicitud                                              | Agente      | Mensaje de p <i>i</i> | igina web                  | ×-              | Motivo                 |         |         |         |          |            |
|                      | •                              | 302 - 2018 - 1391                                         | 598548      |                       |                            |                 | warde un moment        |         |         |         |          |            |
|                      | •                              | 302 - 2018 - 1392                                         | 598548      | 🖌 🔺 vi                | áticos verificados/visados | con éxito.      | por favor              |         |         |         |          |            |
|                      | -                              | 302 - 2018 - 1393                                         | 598548      | -                     |                            |                 | reunion                |         |         |         |          |            |
|                      |                                | Destino                                                   |             |                       |                            | Aceptar         |                        | Fecha I | Regreso |         |          |            |
|                      |                                | concordi                                                  | a           |                       |                            | <u> </u>        |                        | 03/08/2 | 018     |         |          |            |
|                      | -                              |                                                           |             | _                     |                            |                 |                        |         |         |         |          |            |
|                      |                                |                                                           |             |                       |                            |                 |                        |         |         |         |          |            |
|                      |                                |                                                           |             |                       |                            |                 |                        |         |         |         |          |            |
|                      |                                |                                                           |             |                       |                            |                 |                        |         |         |         |          |            |
|                      |                                |                                                           |             |                       |                            |                 |                        |         |         | Aceptar | Cancelar |            |
|                      |                                |                                                           |             |                       |                            |                 |                        |         |         |         |          |            |

Aparecerá una alerta indicando el éxito de la operación, y al aceptar, la comisión de servicio aparecerá en la grilla en estado **VERIFICADA.** 

| 302 - 2018 - 1393 | 02/08/2018 | 598548 - JUAN CARLOS | Verificada | > |
|-------------------|------------|----------------------|------------|---|
|                   | 1          | T                    | $\sim$     | 1 |

En el caso de requerir modificar la comisión de servicio y que esta se encuentre en estado **VERIFICADA**, se deberá seleccionar la misma y elegir luego el permiso **ANULAR VERIFICACIÓN DE** 

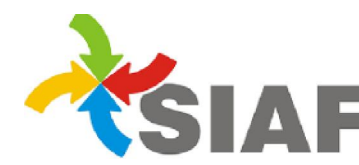

VIÁTICOS De esta manera la comisión de servicio volverá al estado ACTIVA y será posible modificar los datos de la misma.

# 2) Validación por parte de la autoridad de administración de la jurisdicción; es decir el Director del servicio administrativo contable:

Esta validación sobre la orden de servicio es realizada por el **Director del Servicio Administrativo Contable**. Para poder realizarla, la comisión de servicio debe estar en estado **VERIFICADA**.

Para realizar la validación, el Director de Administración deberá seleccionar el permiso VISAR

| \/  | A T | 100 |    |
|-----|-----|-----|----|
| VI  | А I |     | 15 |
| ••• |     |     |    |

|    |                          | Viáticos                               | 🏚 🥸 👘 🍪 👘                              | → • 🖉 🖉 🖲 🖉 🖉 🖉 👘 🚍 |
|----|--------------------------|----------------------------------------|----------------------------------------|---------------------|
|    | Dirección Administrativa | 302 - Dirección Provincial de Vialidad |                                        | ~                   |
|    | Año/Número Solicitud     | 2018 🗸 /                               |                                        |                     |
| I  | Número Expdte            |                                        |                                        |                     |
| •  | Estado                   | ~                                      |                                        |                     |
|    | Código del Agente        |                                        |                                        |                     |
| I  | Nombre del Agente        |                                        |                                        |                     |
| c. | Fecha                    | ***                                    |                                        |                     |
| Α  | l seleccionar el         | permiso VISAR VIÁTICOS                 | , se desplegará la siguiente pa        | antalla:            |
|    |                          |                                        |                                        | Viaticos - Visación |
|    | Ejercicio                | 2018 Dirección administrativa:         | 302 - Dirección Provincial de Vialidad |                     |
|    | Nº de Solicitud desde:   | № de So                                | icitud hasta:                          |                     |
|    | Agente                   |                                        |                                        |                     |
|    | Fecha Desde              |                                        | Facha Hasta                            | Seleccionar todas:  |
|    |                          | LEASE.                                 | Buscar                                 |                     |
|    | Nº Solicitud             | Agente                                 | Fecha Motivo                           |                     |
|    |                          |                                        | No se encontraron datos                | www.jqwidgets.com   |
|    |                          |                                        | Ace                                    | ntar Cancelar       |

Se prodrán utilizar los distintos campos para realizar la busqueda y al seleccionar el botón Buscar

Buscar, el sistema mostrará las comisiones de servicio que se encuentran en condiciones de ser visadas.

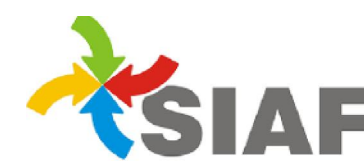

|   | Agent             | e: [                 |              |               |                   |
|---|-------------------|----------------------|--------------|---------------|-------------------|
|   | Fecha Desd        | e:                   | Fecha Hasta: | Buscar        | Seleccionar todas |
|   | Nº Solicitud      | Agente               | Fecha        | Motivo        |                   |
|   | 302 - 2018 - 1391 | 598548 - JUAN CARLOS | 01/08/2018   | reunion       |                   |
| 2 | 302 - 2018 - 1392 | 598548 - JUAN CARLOS | 01/08/2018   | reunion       |                   |
| - | 302 - 2018 - 1393 | 598548 - JUAN CARLOS | 02/08/2018   | reunion       |                   |
|   | Destin            | 10                   | Fecha Salida | Fecha Regreso |                   |
|   | concor            | dia                  | 03/08/2018   | 03/08/2018    |                   |
|   |                   |                      |              |               |                   |

El usuario podrá **seleccionar individualmente** la/s comisión/es de servicio/s que desea visar, o elegir todas seleccionando el botón **seleccionar todas**; luego deberá presionar el botón **aceptar** Para culminar con la operación o el botón **cancelar** ara no realizar la misma.

En caso de **aceptar** la operación, se desplegará la siguiente pantalla indicando la **visación** de la/s comisión/es de servicio/s seleccionada/s:

|    |                     |                      | Viáticos - Visad                                          | ción |
|----|---------------------|----------------------|-----------------------------------------------------------|------|
|    | Ejercicio:          | 2018 Dirección       | in administrativa: 302 - Dirección Provincial de Vialidad |      |
| Nº | de Solicitud desde: |                      | № de Solicitud hasta:                                     |      |
|    | Agente:             |                      |                                                           |      |
|    | Fecha Desde:        |                      | Fecha Hasta: Buscar Seleccionar toda                      | as:  |
|    | Nº Solicitud        | Agente               | Fecha Motivo                                              |      |
| •  | 302 - 2018 - 1391   | 598548 - JUAN CARLOS | Mensaje de página web                                     | ~    |
| ×. | 302 - 2018 - 1392   | 598548 - JUAN CARLOS |                                                           |      |
| -  | 302 - 2018 - 1393   | 598548 - JUAN CARLOS | Viáticos verificados/visados con éxito.                   |      |
|    | Destino             |                      | Aceptar 8/2018                                            |      |
|    |                     |                      |                                                           |      |
|    |                     |                      | Aceptar Cancelar                                          |      |

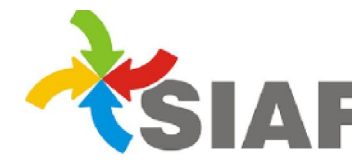

Aparecerá una alerta indicando el éxito de la operación, y al aceptar, la comisión de servicio aparecerá en la grilla en estado **VISADA DA.** 

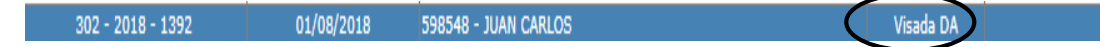

En el caso que se desee modificar la comisión de servicio y esta se encuentre en estado **VISADA DA**, se deberá seleccionar la misma en la grilla y aplicar:

\*el permiso **ANULAR VISACION DE VIÁTICOS** por parte del Director de Administración. La orden de servicio quedará en estado **VERIFICADA.** 

\*el permiso ANULAR VERIFICACIÓN DE VIÁTICOS por parte de la autoridad superior al comisionado, para que la misma quede en estado ACTIVA y pueda ser modificada.

### 3) Autorización por la autoridad que corresponda según Art. 7°.

La tercera validación a la que se debe someter una orden de servicio es la autorización por parte de la **autoridad responsable.** Para poder realizarla, la comisión de servicio debe estar en estado **VISADA** 

**DA**, es decir que haya pasado por el segundo de los procesos de validación (**VISAR VIÁTICOS**). Para realizar la autorización, la **autoridad responsable** deberá seleccionar el permiso **AUTORIZAR** 

## VIÁTICOS 🝍

|                          | Viáticos                             |     | 🏚 🤣 🖑 👹 🛅 🕯 | ® <sup>™</sup> → ← & & <b>*</b> <sup>®</sup> <sup>®</sup> <sup>®</sup> <sup>®</sup> <sup>®</sup> <sup>®</sup> <sup>®</sup> |
|--------------------------|--------------------------------------|-----|-------------|----------------------------------------------------------------------------------------------------|
| Dirección Administrativa | 302 - Dirección Provincial de Vialid | lad |             | ~                                                                                                    |
| Año/Número Solicitud     | 2018 🗸 /                             |     |             |                                                                                                    |
| Número Expdte            |                                      |     |             |                                                                                                    |
| Estado                   |                                      | ~   |             |                                                                                                    |
| Código del Agente        |                                      |     |             |                                                                                                    |
| Nombre del Agente        |                                      |     |             |                                                                                                    |
| Fecha                    |                                      |     |             |                                                                                                    |

Al seleccionar el permiso AUTORIZAR VIÁTICOS <sup>38</sup>, se desplegará la siguiente pantalla:

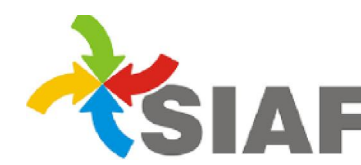

SIAF Sistema Integrado de Administración Financiera Contaduría General Área de Contabilidad y Sistemas

|                       |                |                          |                        |                  | Viático  | s - Autorización     |
|-----------------------|----------------|--------------------------|------------------------|------------------|----------|----------------------|
| Ejercicio             | 2018 Direc     | cción administrativa: 30 | )2 - Dirección Provinc | cial de Vialidad |          |                      |
| Nº de Solicitud desde |                | Nº de Solicit            | tud hasta:             |                  |          |                      |
| Agente                |                |                          |                        |                  |          |                      |
| Fecha Desde:          |                | Fe                       | cha Hasta:             |                  | Buscar   | Seleccionar todas: 📃 |
|                       | • 100000 • 500 |                          | - 1                    |                  | $\smile$ |                      |
| Nº Solicitud          | Agente         |                          | Fecha                  | Motivo           |          |                      |
|                       |                | Nc                       | o se encontraron da    | tos              |          |                      |
|                       |                |                          |                        |                  |          | www.jqwidgets.com    |
|                       |                |                          |                        |                  | Aceptar  | Cancelar             |

Se podrán utilizar los distintos campos para realizar la busqueda y al seleccionar el botón **Buscar**, el sistema mostrará las comisiones de servicio que se encuentran en condiciones de ser **autorizadas**.

| ue        | Colicitud doodo:       | 2018 Direction       | n administrativa: 30   | 302 - Direction Provincial de Vialidad |               |        |                  |
|-----------|------------------------|----------------------|------------------------|----------------------------------------|---------------|--------|------------------|
|           | Nº de Solicitud desde. |                      | Nº de Solicitud Hasia. |                                        |               |        |                  |
|           | Agente:                |                      |                        |                                        |               |        |                  |
|           | Fecha Desde:           |                      | Fe                     | cha Hasta:                             |               | Buscar | Seleccionar toda |
| No        | Solicitud              | Agente               |                        | Fecha                                  | Motivo        |        |                  |
| 30        | 02 - 2018 - 1391       | 598548 - JUAN CARLOS |                        | 01/08/2018                             | reunion       |        |                  |
|           | Destino                |                      | Fecha Salio            | da                                     | Fecha Regreso |        |                  |
| concordia |                        | а                    | 01/08/2018             |                                        | 01/08/2018    |        |                  |

El usuario podrá **seleccionar individualmente** la/s comisión/es de servicio/s que desea autorizar, o elegir todas seleccionando el botón **seleccionar todas**; luego deberá presionar el botón **aceptar** 

Aceptar para culminar con la operación o el botón **cancelar** para no realizar la misma. En caso de **aceptar** la operación, se desplegará la siguiente pantalla indicando la **autorización** de la/s comisión/es de servicio/s seleccionada/s:

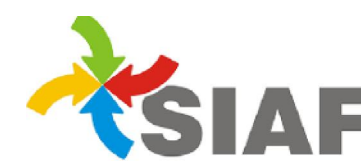

|    | Ejercicio          | 2018 Direc           | ción administrativ | va: 302 - Dirección Provincial de Vi | Viáti            | cos - Autorizaciór |
|----|--------------------|----------------------|--------------------|--------------------------------------|------------------|--------------------|
| Nº | de Solicitud desde |                      | Nº de              | Solicitud hasta:                     |                  |                    |
|    | Agente             |                      | ]]                 |                                      |                  |                    |
|    | Fecha Desde:       |                      |                    | Fecha Hasta:                         | Buscar           | Seleccionar todas: |
|    | Nº Solicitud       | Agente               |                    | Mensaie de página web                |                  |                    |
| v  | 302 - 2018 - 1391  | 598548 - JUAN CARLOS |                    |                                      |                  |                    |
|    | Destino            | í                    | Fech               | Viáticos autorizados cor             | n éxito. Regreso |                    |
|    | concordia          |                      |                    |                                      | 2018             |                    |
|    |                    |                      |                    |                                      | Aceptar          |                    |
|    |                    |                      |                    | <u>[</u> []                          |                  |                    |
|    |                    |                      |                    |                                      |                  |                    |
|    |                    |                      |                    |                                      |                  |                    |
|    |                    |                      |                    |                                      | Acept            | ar Cancelar        |

Aparecerá una alerta indicando el éxito de la operación, y al aceptar, la comisión de servicio aparecerá en la grilla en estado **AUTORIZADA.** 

|               | 1          |                      |            | 1 |
|---------------|------------|----------------------|------------|---|
| - 2018 - 1391 | 01/08/2018 | 598548 - JUAN CARLOS | Autorizada |   |
|               | I          |                      |            | 1 |

En el caso que se desee modificar la comisión de servicio y esta se encuentre en estado **AUTORIZADA**, se deberá seleccionar la misma en la grilla y aplicar:

\*el permiso ANULAR AUTORIZACIÓN DE VIÁTICOS . La orden se servicio quedará en estado VISADA DA.

\*el permiso **ANULAR VISACION DE VIÁTICOS** por parte del Director de Administración. La orden de servicio quedará en estado **VERIFICADA**,

\*el permiso ANULAR VERIFICACIÓN DE VIÁTICOS por parte de la autoridad superior al comisionado, para que la misma quede en estado ACTIVA y pueda ser modificada.